# Getting started with LibbyApp

#### Step-by-step instructions on how to access Libby online or via the app

#### Step 1

Download or open Libby on your device:

- iOS devices: <u>Apple App Store</u>
- Android devices: <u>Google Play</u>
- Amazon Fire tablets: <u>Amazon Appstore</u>
- Windows, Mac, and Chromebooks: <u>https://libbyapp.com/library/newcastle</u> **Note:** <u>libbyapp.com</u> works best in up-to-date versions of Chrome, Safari, Firefox, and Edge.

#### Step 2

For app users follow the prompts to find your library (Search for Newcastle University).

You will already be in the Newcastle University site if accessing online

Click/Tap on Sign In With My Card

Click/Tap on Next and sign in using your university login details.

You will be signed in and can start borrowing on your card.

#### Step 3

Browse our curated items, or use the search icon  $\bigcirc$  to search for specific titles.

Click on Borrow to borrow a book or audiobook or open a magazine. You will be able to see how long you can borrow a title.

*Note:* You can borrow a maximum of 3 items, and titles are usually loaned for a 7 or 14 day period.

#### Step 4

Borrowed titles appear on your **Shelf** Solutions and kept magazine issues on the Magazine Rack on your **Shelf**.

Book and audiobook loans are downloaded to the app automatically when you're connected to Wi-Fi, so you can read them when you're offline. To save space on your device, magazines don't automatically download, but you can manually download individual issues.

## More information about LibbyApp

On your **Shelf**, you can:

- See all titles you have out on loan and how long is left on each loan.
- Click/Tap **loans** (at the top of the screen) to only see your book and audiobook loans.
  - Click/Tap Open In Libby or Open Audiobook to start reading or listening in the app.
  - Click/Tap Manage Loan to see options like Renew Loan and Return Early.
- Scroll down to the Magazine Rack to see your magazines:
  - Click/Tap a magazine's cover to start reading.
  - Click/Tap to see options, like **Download** (mobile app only) and **Subscribe**.

### **Returning titles**

Titles are automatically returned on their due date. When they are returned, they are also removed from your shelf.

For information on returning a title early, see <u>here</u>.

#### Can I reserve a title?

Where a title can only be borrowed by one user at a time, the title will show as unavailable and users are able to add a **hold request**. You can place up to 3 holds at a time.

For more information on hold requests, how to view your holds, and how to cancel a hold see <u>here</u>.